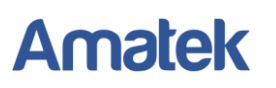

### Подключение IP камер Amatek к ПО «VideoNet»

Для совместной корректной работы камер Amatek и продукта на платформе «VideoNet» необходимо произвести предварительную настройку параметров камеры.

- 1. Подключите камеру к локальной сети и включите ее.
- 2. Установите на ПК программу IP search. Установочный файл находится на прилагаемом к камере CD диске; также вы можете скачать его с сайта <u>www.amatek.su</u>.
- 3. Запустите программу поиска, нажмите кнопку Search в нижней части окна.

#### Замечание. Ваш ПК и камера должны находиться в одном сегменте сети.

4. Выделите (отметьте чекбокс) вашу камеру в списке найденных устройств. Опознать камеру вы можете по ее названию либо по МАС адресу, информация об этом находится на шильде камеры.

|       |           |          |                   |                         | SEARCH               | TOOL            |               |               |                          | ₹ - ¤ × |     |
|-------|-----------|----------|-------------------|-------------------------|----------------------|-----------------|---------------|---------------|--------------------------|---------|-----|
| Onlin | ne Device |          | Onvif MultimodelN | letmast 🕞 Import        | Export               | C Refresh       | ALL           |               |                          |         |     |
|       | Index     | Model    | Device Name       | Firmware                | Version              | IP Address      | Subnet Mask   | Gate          | NetWork Param            | Upgrade |     |
|       | 001       | NVR      | NVR               | NVR_HI3536_H265_36CH_E  | 3D_V9.1.25.3_K300027 | 192.168.230.137 | 255.255.255.0 | 192.168.      | IP Address               |         |     |
|       | 002       | NVR      | NVR               | NVR_HI3536D_H265_9CH_8  | POE_PNP_BD_V9.1.2    | 192.168.230.135 | 255.255.255.0 | 192.168.      | 192.168.1.168            |         |     |
|       | 003       | IPCAMERA | Amatek_I5SSA      | 3516D_IMX335_B1T0A1M00  | C1P1_W_K300027845    | 192.168.230.40  | 255.255.255.0 | 192.168.      | SubnetMask 255.255.255.0 |         |     |
| •     | 004       | IPCAMERA | Amatek_I2SSMA     | 3516CV300_IMX307_X10T0A | A1M0C1P1_W_[K30002   | 192.168.1.168   | 255.255.255.0 | 192.16        | GateWay<br>192.168.1.1   |         |     |
|       | 005       | IPCAMERA | Amatek_I5SSA      | 3516D_IMX335_B1T1A1M00  | C1P1_W_K300027845    | 192.168.230.132 | 255.255.255.0 | 192.168       | DNS                      |         | 2   |
|       | 006       | IPCAMERA | Amatek_I5SSA      | 3516D_IMX335_B1T1A1M00  | C1P1_W_K300027845    | 192.168.230.128 | 255.255.255.0 | ><br>192.168. | 192.168.1.1<br>HTTP Port |         |     |
|       | 007       | IPCAMERA | Amatek_I5SSA      | 3516D_IMX335_B1T1A1M00  | C1P1_W_K300027845    | 192.168.230.130 | 255.255.255.0 | 192.168.      | 80<br>RTSP Port          |         |     |
|       | 008       | IPCAMERA |                   | 3516CV300_IMX307_B1T    | 1A1M0C1_W_8.1.30.4   | 192.168.254.44  | 255.255.255.0 | 192.168.      | 554                      |         | ۰.  |
|       | 009       | IPCAMERA | Amatek_I5SSA      | 3516D_IMX335_B1T1A1M00  | C1P1_W_K300027845    | 192.168.230.131 | 255.255.255.0 | 192.168.      |                          |         | - K |
|       | 010       | IPCAMERA | Amatek_I2SSA      | 3516CV300_IMX327_B1T0A  | 1M0C1P1_W_K300027    | 192.168.230.42  | 255.255.255.0 | 192.168.      | Usemame                  |         |     |
|       | 011       | IPCAMERA | Amatek_I5SSA      | 3516D_IMX335_B1T1A1M00  | C1P1_W_K300027845    | 192.168.230.109 | 255.255.255.0 | 192.168.      | admin<br>Password        |         |     |
|       | 012       | IPCAMERA | Amatek_I5SSA      | 3516D_IMX335_B1T1A1M00  | C1P1_W_K300027845    | 192.168.230.134 | 255.255.255.0 | 192.168.      |                          |         |     |
|       | 013       | IPCAMERA | Amatek_I5SSA      | 3516D_IMX335_B1T1A1M00  | C1P1_W_K300027845    | 192.168.230.129 | 255.255.255.0 | 192.168.      | Modif<br>Forget Pass     | word    |     |
| 1     |           |          |                   |                         |                      |                 |               |               |                          |         |     |

- 5. При первом включении камера имеет IP адрес по умолчанию. В данном случае это 192.168.1.168. Его необходимо изменить. Сделать это можно двумя способами:
  - вручную заполните поля в правой части окна программы значениями, полученными от вашего администратора локальной сети, или
  - b) Поставьте флажок DHCP (при наличии в сети DHCP сервера).
- 6. Введите корректные логин и пароль (по умолчанию логин: admin, пароль: admin).
- 7. Нажмите кнопку Modify. Через некоторое время камера перезагрузится с новыми параметрами для подключения к вашей локальной сети.

### www.amatek.su

## Amatek

| SEARCH TOOL |          |          |                   |                                    |                          |               |                                                                                                    |                           |  |
|-------------|----------|----------|-------------------|------------------------------------|--------------------------|---------------|----------------------------------------------------------------------------------------------------|---------------------------|--|
| Onlin       | e Device |          | Onvif MultimodelN | etmast 🕞 Import 🕞 Export           | t Refresh                | ALL           |                                                                                                    |                           |  |
|             | Index    | Model    | Device Name       | Firmware Version                   | IP Address               | Subnet Mask   | Gate                                                                                                    | NetWork Param Upprade     |  |
|             | 001      | IPCAMERA | IPC               | 3516CV500_IMX307_B1T1A1M0C0P1_W_2  | 20.1.22.3 192.168.230.40 | 255.255.255.0 | 192.168.                                                                                                    | IP Address                |  |
|             | 002      | IPCAMERA | Amatek_I2SA       | 3516EV200_IMX307_B1T1A1M0C0P1_W_K  | 300027 192.168.230.245   | 255.255.255.0 | 192.168.                                                                                                    | 192.168.230.53            |  |
|             | 003      | NVR      | NVR               | NVR_HI3536C_H265_25CH_BD_V9.1.     | 1.4 192.168.230.49       | 255.255.255.0 | 192.168.                                                                                                    | SubnetMask 255.255.255.0  |  |
|             | 004      | IPCAMERA | Amatek_I5SSMA     | 3516D_IMX335_X10T1A1M0C1P1_W_K3000 | 27845 192.168.1.170      | 255.255.255.0 | 192.16{                                                                                                    | GateWay<br>192,168,230,1  |  |
|             | 005      | IPCAMERA | IPC               | 3516AV200_IMX274_B1T1A1M0C0P1_W_2  | 0.1.13.3 192.168.230.159 | 255.255.255.0 | 192.168                                                                                                    | DNS                       |  |
|             | 006      | IPCAMERA | Amatek_I2SA       | 3516CV300_IMX323_TF_W_[K300027845] | _8.1.6.6 192.168.230.56  | 255.255.255.0 | 192.168.                                                                                                    | HTTP Port                 |  |
|             | 007      | IPCAMERA | Amatek_I5SSMA     | 3516D_IMX335_X10T1A1M0C1P1_W_K3000 | 27845 192.168.230.43     | 255.255.255.0 | 192.168.                                                                                                    | 80                        |  |
|             | 008      | IPCAMERA | Amatek_I5SSA      | 3516D_IMX335_B1T0A1M0C1P1_W_K30002 | 27845 192.168.230.50     | 255.255.255.0 | 192.168.                                                                                                    | 1025                      |  |
|             | 009      | IPCAMERA | Amatek_I2SSA      | 3516CV300_IMX327_B1T1A1M0C1P1_W_K  | 300027 192.168.230.246   | 255.255.255.0 | 192.168.                                                                                                    |                           |  |
|             | 010      | IPCAMERA | Amatek_I5SSMA     | 3516D_IMX335_X10T1A1M0C1P1_W_K3000 | 27845 192.168.230.54     | 255.255.255.0 | 192.168.                                                                                                    | Username                  |  |
|             | 011      | IPCAMERA |                   | 3516CV300_IMX307_B1T1A1M0C1_W_9    | .1.5.1 192.168.230.51    | 255.255.255.0 | 192.168.                                                                                                    | admin<br>Password         |  |
| ~           | 012      | IPCAMERA | Amatek_I2SSA      | 3516CV300_IMX327_B1T0A1M0C1P1_W_K  | 300027 192.168.230.53    | 255.255.255.0 | 192.168.                                                                                                    |                           |  |
|             | 013      | ONVIF    | IPC               |                                    | 192.168.230.61           | 255.255.255.0 | 192.168.                                                                                                    | Modify<br>Forget Password |  |
|             |          |          |                   |                                    |                          |               | w and the second second s | <u>i orgett deettore</u>  |  |

После перезагрузки камера готова к работе с «VideoNet».

8. Запустите ПО «VideoNet», перейдите в модуль «Мастер добавления устройств» и в окне ниже среди найденных устройств выберите вашу камеру по IP адресу.

| Macro    | ер добавления устр | ройств                   |         |         |        |
|----------|--------------------|--------------------------|---------|---------|--------|
| Доба     | шление IP-устрой   | іств                     |         |         |        |
| Найд     | ено 14 IP-устройст | 8                        |         |         |        |
| <b>X</b> | ІР-адрес           | Описание                 |         |         |        |
| ¥        | 192.168.230.101    | Dahua IP Camera          |         |         |        |
| <b>∀</b> | 192.168.230.61     | IPC IPCAMERA             |         |         |        |
| ×.       | 192.168.230.40     | HeroSpeed IPCamera       |         |         |        |
| M        | 192.168.230.62     | ONVIF_ICAMERA MSTAR_IPNC |         |         |        |
| ¥        | 192.168.230.63     | NVT IPC-model            |         |         |        |
| ×.       | 192.168.230.48     | Amatek IPCamera          |         |         |        |
| ¥.       | 192.168.230.50     | Amatek IPCamera          |         |         |        |
| ×.       | 192.168.230.54     | HeroSpeed IPCamera       |         |         |        |
| ₩        | 192.168.230.51     | HeroSpeed IPCamera       |         |         |        |
| ×.       | 192.168.230.53     | Amatek IPCamera          |         |         |        |
| ₹        | 192.168.230.156    | hd HW0100302             |         |         |        |
| <b>X</b> | 192.168.230.57     | NVT IPC-model            |         |         |        |
| 1        | 192.168.230.59     | NVT IPC-model            |         |         |        |
| ×.       | 192.168.230.95     | utv                      |         |         |        |
|          |                    |                          |         |         |        |
|          |                    |                          |         |         |        |
|          |                    |                          |         |         |        |
|          |                    |                          |         |         |        |
|          |                    |                          |         |         |        |
| -        |                    |                          |         |         |        |
| np       | хизвести подробн   | ый поиск                 | < Назад | Далее > | Отмена |
|          |                    |                          |         |         |        |

9. Нажмите «Далее» и заполните поля логина и пароля:

# Amatek

| Macr         | ер добавления у                   | стройст           | 10                                |                 |                                                                      |                             |             |         |         |
|--------------|-----------------------------------|-------------------|-----------------------------------|-----------------|----------------------------------------------------------------------|-----------------------------|-------------|---------|---------|
| Доб          | апление IP-устр                   | ойств             |                                   |                 |                                                                      |                             |             |         |         |
| Пара<br>Чтоб | метры добавляе<br>ы добавить устр | мых ус<br>ойства, | тройств. Могут (<br>найденные с о | быть з<br>цибко | обавлены только устройства со ста<br>й, необходимо указать правильны | пусом 🧐,<br>г данные и обно | зеить стату | ус устр | ойства. |
|              | ІР-адрес                          | Порт              | Протокол                          |                 | Описание                                                             | Логин                       | Паро        |         | Ctat_   |
|              | 192,168,230,53                    | 80                | ONVIF                             | •               | Amatek IPCamera                                                      | admin                       |             | -       | 6       |
|              | 192,168,230,63                    | 80                | Hikvision                         | •               | Hikvision DS-2CD3T20D-I3                                             | admin                       |             | -       | 62      |
|              | 192,168,230,57                    | 80                | Hikvision                         | -               | Hikvision DS-2CD3T20D-I3                                             | admin                       |             | -       | -       |
|              | 192.168.230.59                    | 80                | Hilovision                        | +               | Hikvision DS-2CD3T20D-I3                                             | admin                       |             | -       | 6       |
|              |                                   |                   |                                   |                 |                                                                      |                             |             |         |         |
|              |                                   |                   |                                   |                 |                                                                      |                             |             |         |         |
| А            | обавить устройст                  | 180               |                                   |                 |                                                                      |                             | n           | posep   | ить всё |

10. Далее действуйте в соответствии с инструкциями к ПО «VideoNet».